## 公共打印机刷卡打印操作手册

- 1、电脑打开网页输入打印机服务器地址: 10.167.2.153。
- 2、在弹出的网页界面点击下载安装驱动,如图示。

| □ 智慧税印 安全の公 × +                     |                                                                |
|-------------------------------------|----------------------------------------------------------------|
| ) 🛕 不安全   10.167.2.153/login?lang=0 |                                                                |
| 锐印打                                 | 丁印安全监控与审计系统                                                    |
|                                     | <b>请输入登录名</b><br>通输入变码<br>———————————————————————————————————— |
|                                     | T-Rold/HITTRE-200296. (Windows).                               |

3、驱动下载后,双击安装,如图示。

| s rcnuniportclient3.rc.2.0.91.27.exe | 2024/10/25 10:48 | 应用程序 | 84,75 |
|--------------------------------------|------------------|------|-------|
|                                      |                  |      |       |
|                                      |                  |      |       |
|                                      |                  |      |       |
|                                      |                  |      |       |
|                                      |                  |      |       |
|                                      |                  |      |       |
|                                      | renuniporteli    |      |       |
|                                      | ent3.rc.2.0.9    |      |       |
|                                      | 11.27.exe        |      |       |
|                                      |                  |      |       |
|                                      |                  |      |       |
|                                      |                  |      |       |
|                                      |                  |      |       |

4、安装会自动打开软件;第一次打开后,会需要绑定个人信息,根据提示输入相关信息即可,如图示。

服务器: 10.167.2.153

账号:工号(例如:2000038)

统一初始密码: xd+职工工号(例如: xd20000038)

| 文印管理客户 | 地                           | > |
|--------|-----------------------------|---|
| 服务器    | 10.167.2. <mark>1</mark> 53 |   |
| 账号     | 20000038                    |   |
| 密码     | ******                      |   |
| 🗹 i3   | 住密码 🔽 自动登录                  |   |
| 研      | 定取消                         |   |

5、首次登录,需修改初始密码。

| 1 | 修改密码 |             | × |
|---|------|-------------|---|
| 5 | 旧密码  | *****       |   |
|   | 新密码  | *****       |   |
|   | 确认密码 | *****       |   |
|   |      | The Null of |   |

6、修改密码后即可登录成功。电脑右下角会提示登录成功,如图示。

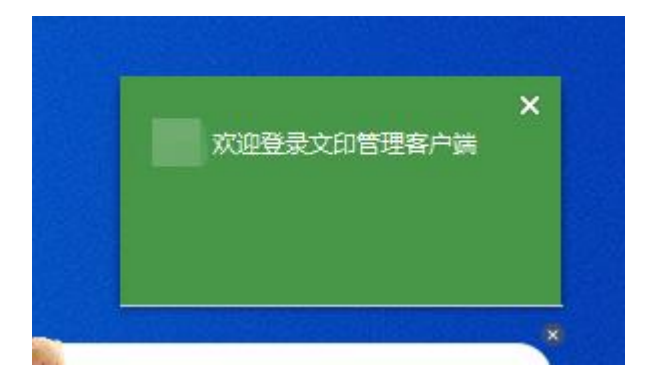

**7**、打开所需打印的文件,选择公共打印机(RICON Universal Printer) 即可。如图示

| 名称(M):                                                                                                    | RICOH Universal Printer                                                                          | ▼ 属性(P)                                                                                                    |
|----------------------------------------------------------------------------------------------------|--------------------------------------------------------------------------------------------------|----------------------------------------------------------------------------------------------------|
|                                                                                                    | 导出为WPS PDF                                                                                       | 1                                                                                                    |
| 状态: 🧧                                                                                                    | OneNote for Windows 10                                                                           | 反片打印(I)                                                                                                    |
| 类型:                                                                                                    | RICOH Universal Printer                                                                          | 打印到文件(L)                                                                                                    |
| ☆晋:                                                                                                    | Microsoft Print to PDE                                                                           | □ 双面打印(X)                                                                                                    |
|                                                                                                    | Fax                                                                                              |                                                                                                    |
| ) 全部(A                                                                                                    | )                                                                                                |                                                                                                    |
| ) 当前页<br>) 页码范<br><b>]键入页码</b>                                                                                | (U) 所选内容(E)<br>围(G):                                                                             | 6分数(C): 1<br>1 □ □ □ □ ○ 逐份打印(T)                                                                                                    |
| ) 当前页<br>) 页码范<br>]<br>]<br>]<br>]<br>]<br>]<br>]<br>]<br>]<br>]<br>]<br>]<br>]<br>]<br>]<br>]<br>]<br>]<br>] | (U) 所选内容(E) 围(G): 弱和/或用逗号分隔的页码范围(例如: 范围中新有页面 ▼                                                   | 6数(C): 1<br>1<br>1<br>1<br>1<br>2<br>1<br>2<br>1<br>2<br>1<br>2<br>1<br>2<br>2<br>1<br>2<br>2<br>1<br>2<br>2<br>2<br>2<br>2<br>2<br>2<br>2<br>2<br>2<br>2<br>2<br>2      |
| )当前页<br>)页码范<br>键入页码<br>,3,5-12)。<br>J印(N):                                                                   | (U) ○ 所选内容(E)<br>围(G):                                                                           | 6数(C): 1<br>3<br>1<br>1<br>1<br>2<br>1<br>2<br>1<br>2<br>3<br>1<br>2<br>2<br>3<br>2<br>2<br>2<br>2<br>2<br>2<br>2<br>2<br>2<br>2<br>2<br>2<br>2                          |
| ) 当前页<br>) 页码范<br><b> 键</b> 入页码<br><b> 3,5-12)。</b><br>丁印(N):<br>丁印(N):                                       | <ul> <li>(U) ○ 所选内容(E)</li> <li>围(G): □</li> <li>野和/或用逗号分隔的页码范围(例如:</li> <li>范围中所有页面 </li> </ul> | 6数(C): 1<br>3<br>1<br>1<br>1<br>1<br>1<br>1<br>1<br>2<br>1<br>2<br>1<br>2<br>1<br>2<br>1<br>2<br>2<br>1<br>2<br>2<br>2<br>2<br>2<br>2<br>2<br>2<br>2<br>2<br>2<br>2<br>2 |
| ) 当前页<br>) 页码范<br><b>}键</b> 入页码<br>,3,5-12)。<br>J印(N):                                                        | (U) ○ 所选内容(E)<br>围(G):                                                                           | <ul> <li>分数(C): 1</li> <li>分数(C): 1</li> <li>必逐份打印(T)</li> <li>并打和缩放</li> <li>每页的版数(H): 1版</li> <li>按纸型缩放(Z): 无缩放</li> </ul>                                             |
| ) 当前页<br>) 页码范<br><b>射键</b> 入页码<br>,3,5-12)。<br>丁印(N): [                                                      | (U) 所选内容(E)<br>■(G):<br>卵和/或用逗号分隔的页码范围(例如:<br>范围中所有页面   ◆<br>右(F)                                | <ul> <li>分数(C): 1</li> <li>分数(C): 1</li> <li>逐份打印(T)</li> <li>并打和缩放</li> <li>每页的版数(H): 1版</li> <li>按纸型缩放(Z): 无缩放</li> <li>并打时绘制分隔线(D)</li> </ul>                         |

8、打印机界面,刷教职工卡打印,弹出打印机界面,首次刷卡会提示绑定工卡,输入本手册第5步修改后的工号和密码后,点击绑定即可,如图。

|                 | -                                   | /<br>2 登录 ( |  |
|-----------------|-------------------------------------|-------------|--|
|                 | 卡号 4948742734<br>月户名 20000038<br>邵码 |             |  |
| 检查状态 2004/10/25 | 取消 绑定                               | ◎ 停止        |  |
|                 | 10 100                              | 1000        |  |

9、绑定成功后,将进入打印界面;选择相关功能即可。

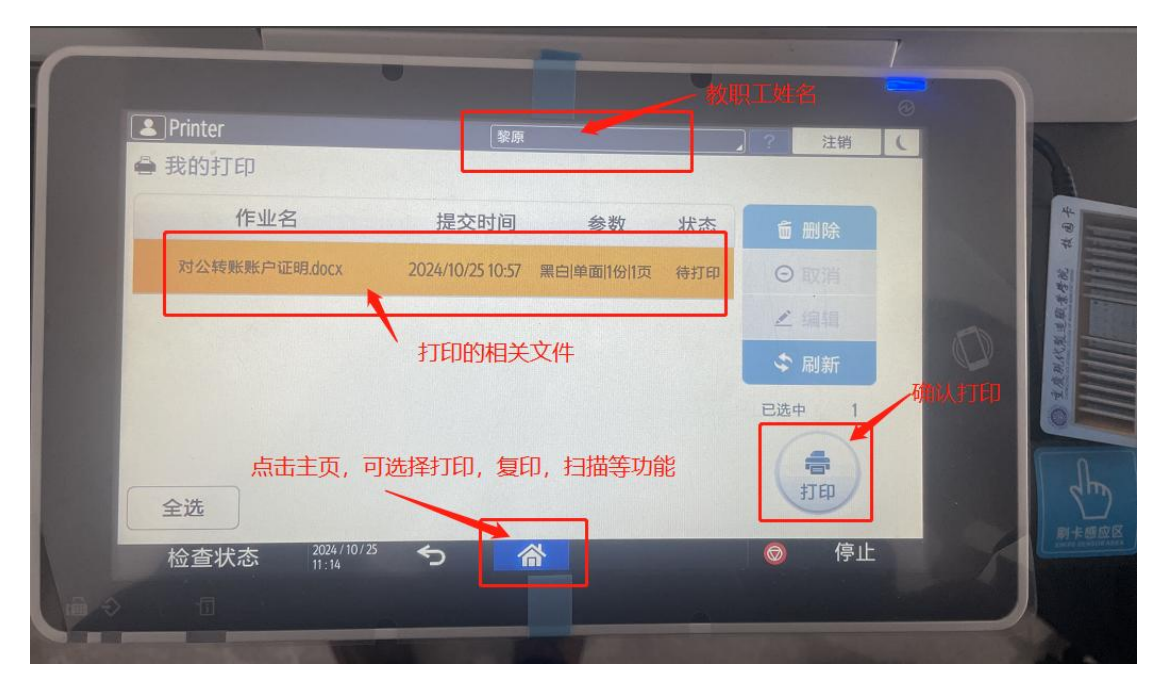

10、若未带教职工卡,可选择账号密码登录打印。

点击登录按钮,输入本手册第5步修改后的工号和密码,也可打印。

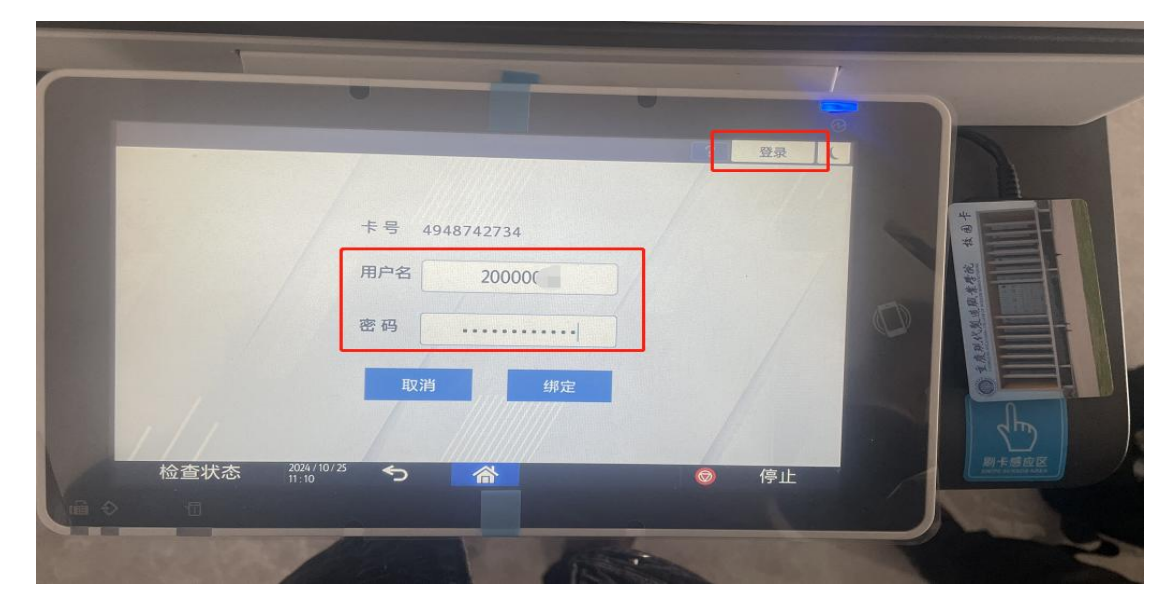

如有任何打印问题,请咨询信息中心。